## Ejercicio: Trabajo con Trazados

Objetivo.

Familiarizarnos con los trazados.

A partir de un archivo dado intentaremos conseguir esto:

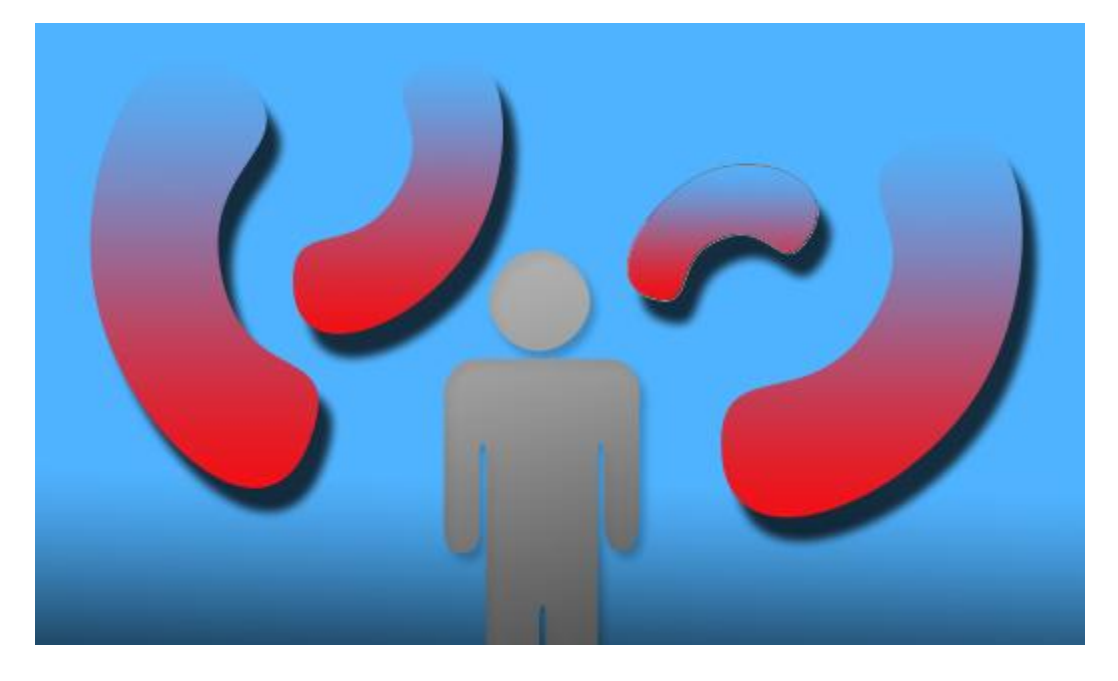

- 1. Abre el archivo *Trazados.psd* que encontrarás en la carpeta de *ejercicios* del curso.
- 2. Selecciona un color rojo para el color frontal.
- 3. Selecciona el menú Capa  $\rightarrow$  Nueva capa de relleno  $\rightarrow$  Degradado.
- 4. Dale el nombre *miForma 2*.
- 5. En el cuadro de diálogo que se abrirá selecciona un **ángulo** de **90**°, crea un degradado personalizado que tome más o menos el aspecto que puedes ver en la imagen de resultado. Ten en cuenta que la parte superior debe ser transparente.
- 6. Desde el panel **Capas**, selecciona la capa **miForma**, selecciona el trazado e ir a **Edición** → **Copiar** con esto copiaremos el trazado.
- 7. Vamos a la capa miForma 2, y seleccionar icono de Miniatura de capa y Edición → Pegar. Así pegaremos el trazado en esta capa,
- Con el trazado seleccionaro ir a Capa → Máscara vectorial →Trazado actual. Así crearemos una máscara con la forma del trazado.

9. Borra u oculta la capa *miForma*.

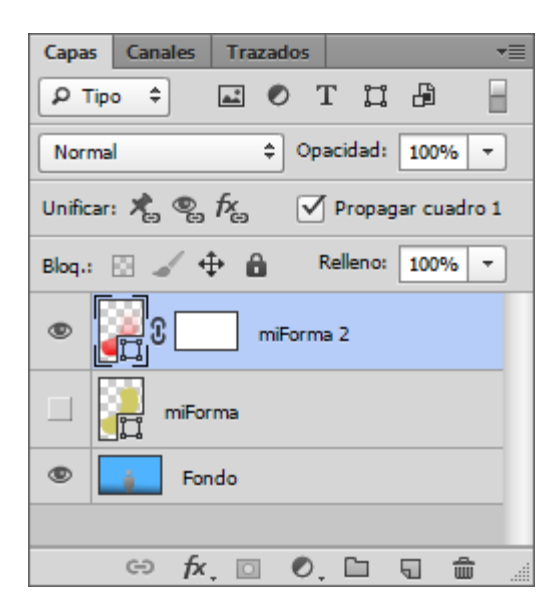

10. Aplica, a la capa *miForma 2*, un efecto de Sombra paralela, como se muestra en la imagen del resultado.

| Capa                              | s Canales Trazados 📲        |
|-----------------------------------|-----------------------------|
| ۲۹                                | Гіро 🗘 🖃 🖉 Т 📜 🗗 🚽          |
| Normal    Opacidad: 100%          |                             |
| Unificar: 📌 🐑 🏂 Vropagar cuadro 1 |                             |
| Blog.:                            | : 🖸 🖌 💠 🔒 🛛 Relleno: 100% 🔻 |
| ٩                                 |                             |
|                                   | Efectos                     |
|                                   | Sombra paralela             |
|                                   | miForma                     |
| ۲                                 | 🚺 Fondo 📮                   |
|                                   | 🗢 🕫 🖸 🖸 💿 👘 🧾               |

- 11.Crea tres duplicados de la capa *miForma* 2 utilizando el comando Capa → Duplicar capa.
- 12. Con ayuda del comando **Transformar**, (Rotar, Escalar) modifica el aspecto de las capas hasta que se parezcan más o menos a lo que mostramos como resultado. Observa cómo al aplicar la transformación los objetos siguen completamente definidos y no pierden calidad. Es gracias a que son formas vectoriales.